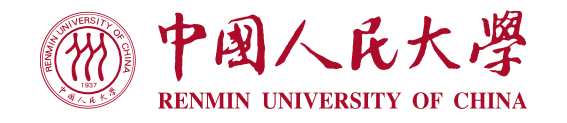

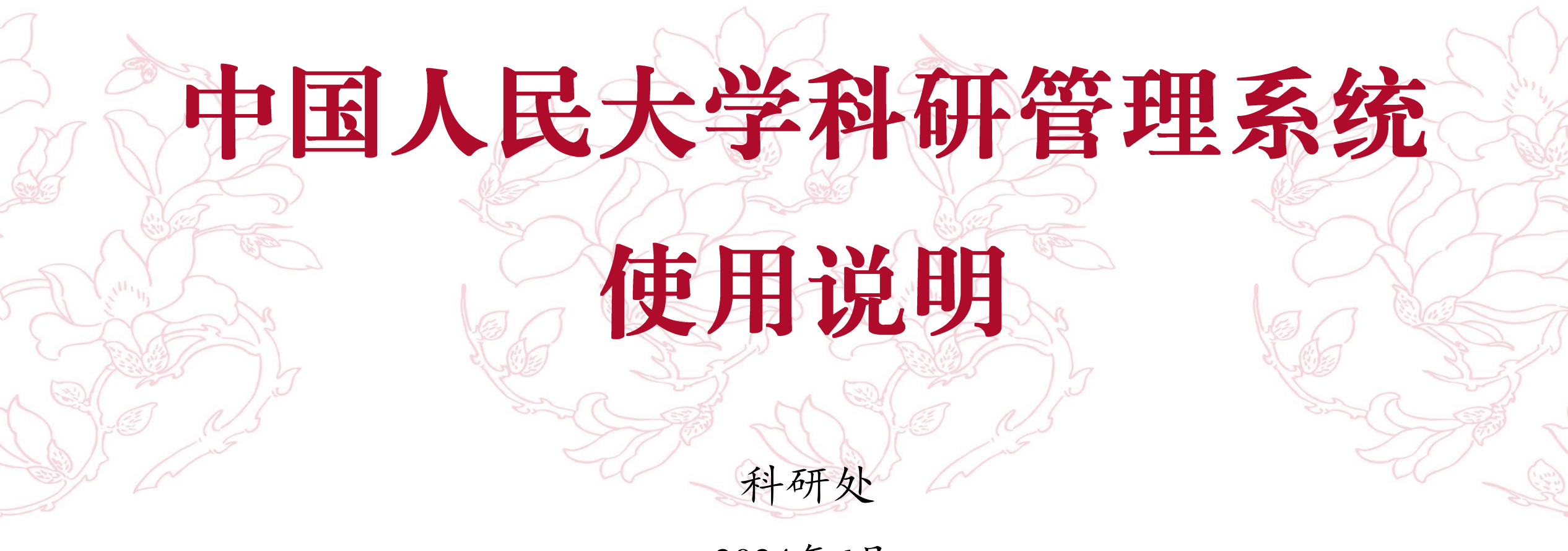

2024年6月

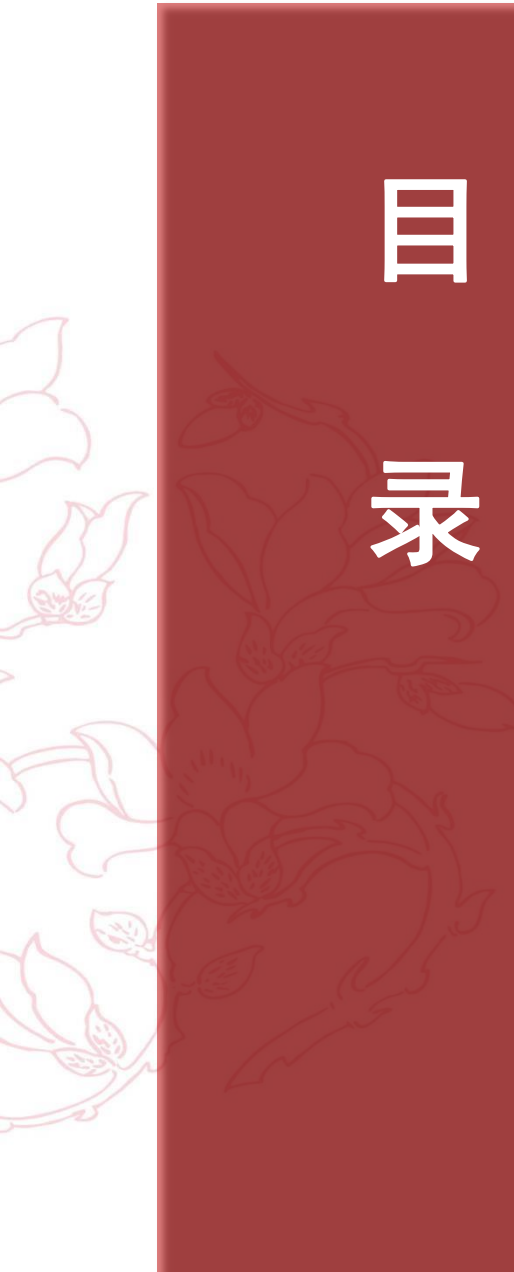

# • 科研管理系统介绍

• 论文认领平台介绍

• 业务系统间数据交互

• 常见答疑汇总

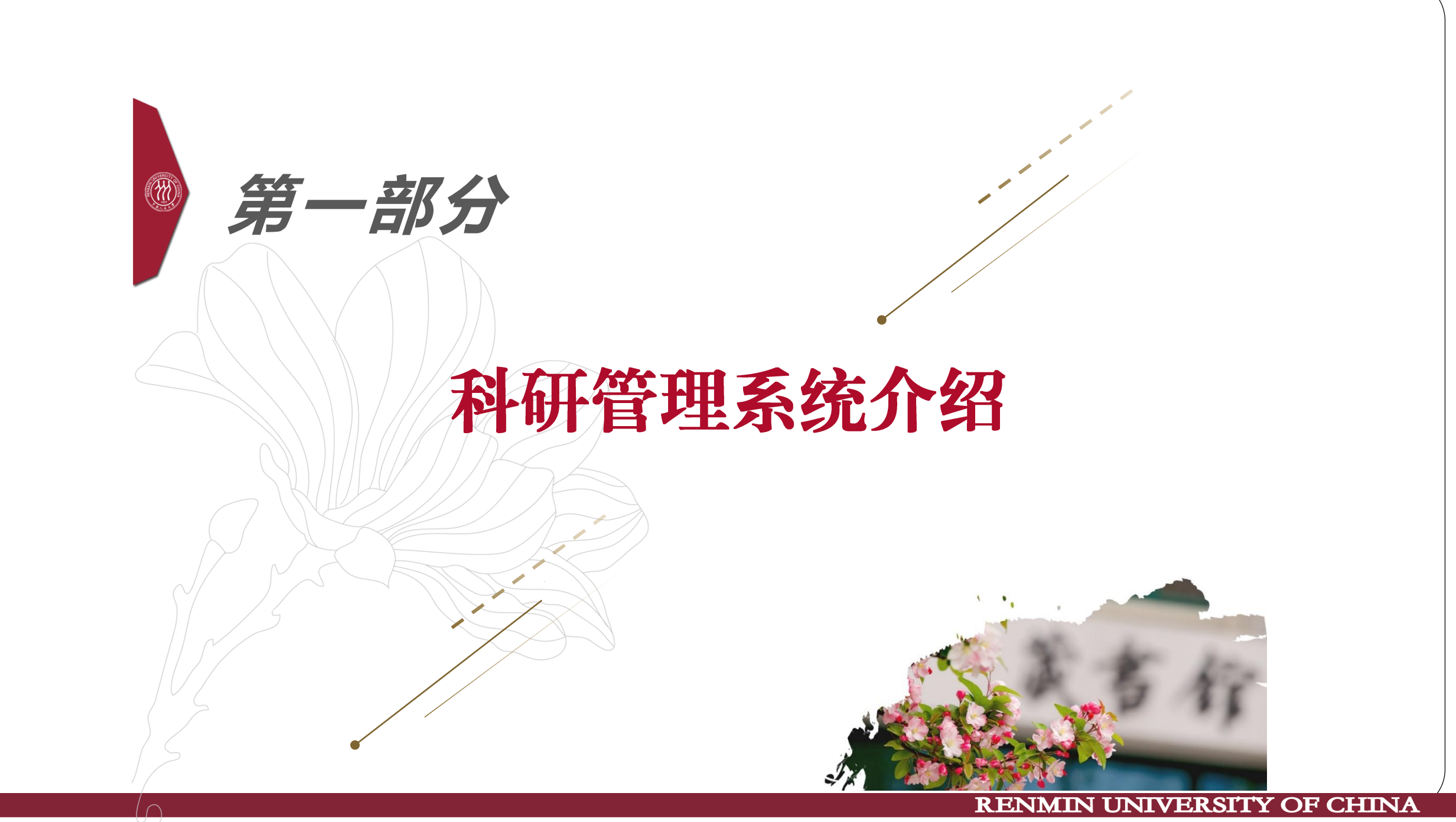

### 科研系统访问路径

 1、辅助我们进行科研管理工作的一套信息化系统。可以对科研项目、经费、科研成果、 学术交流、科研考核、科研平台等业务进行全流程管理。
 2、账号密码与微人大一致,与微人大完成了单点登录,可通过以下路径跳转: 微人大 >> 校务 >> 新版科研系统

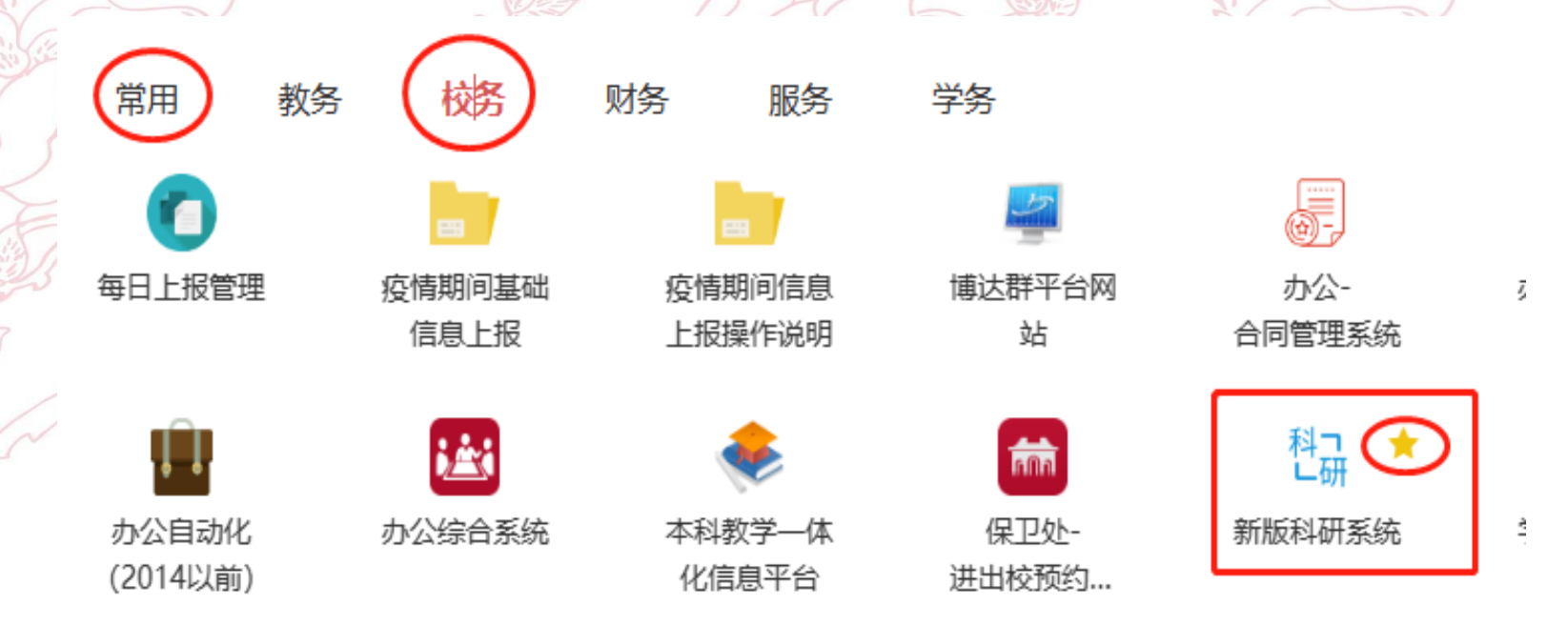

备注:可点亮新版科研系统右上方的黄色五星图标收藏入口链接到"常用"区域内,方便日后查找。

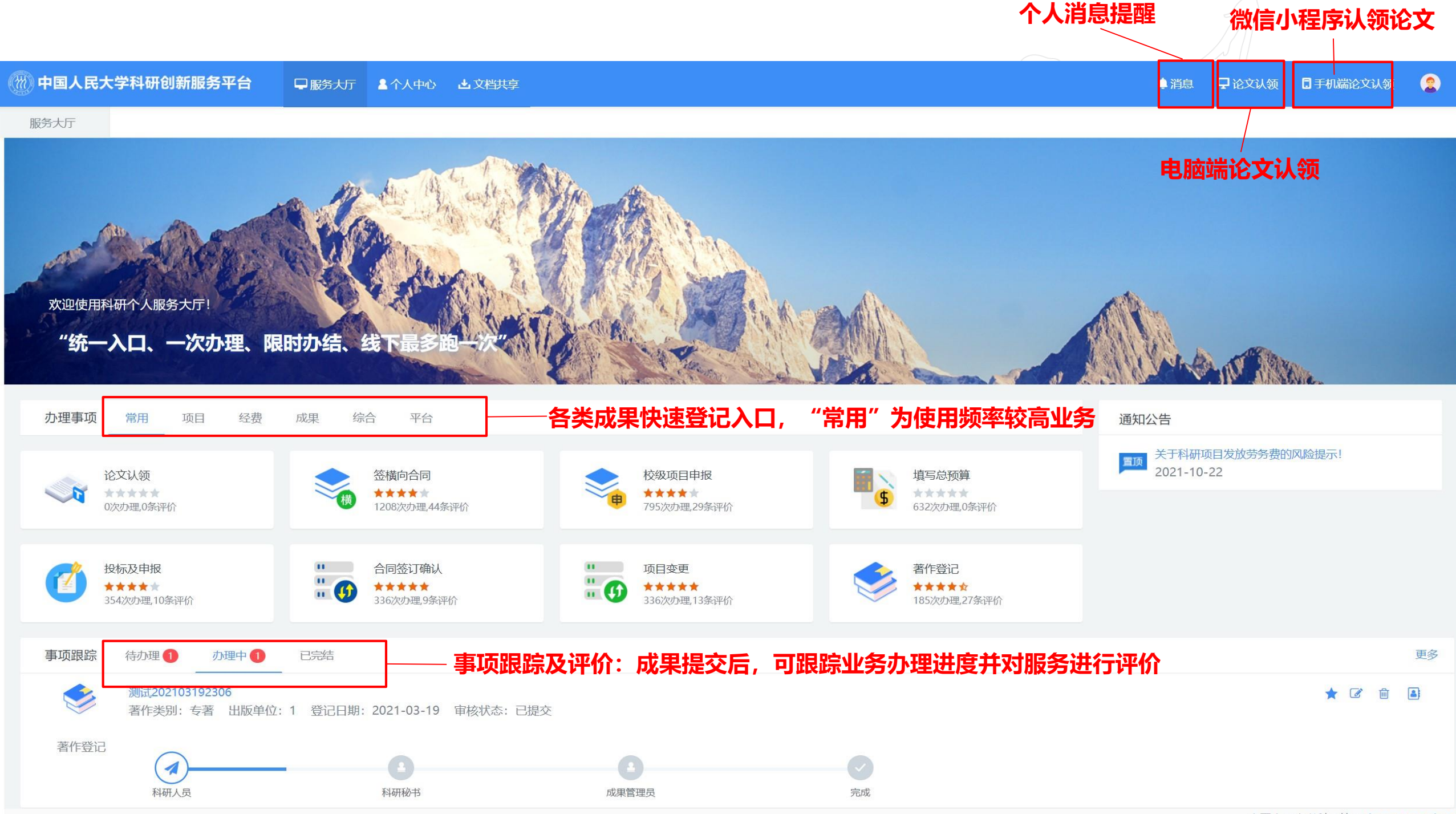

中国人民大学科研办 © kevan ruc edu ci

#### 个人中心中可按照类型查看和管理本人所有科研数据

#### 首次登录系统时科研人员需按系统提示完善个人资料

| 一一 中国人民                                 | <b>民大学科研创新服务平台 早服务大厅 1</b> 个人中心              | 山文档共享 | ● 消息 □ 早 论文认领 □ 手机脑 | 前论文认领 🤶 😃 |
|-----------------------------------------|----------------------------------------------|-------|---------------------|-----------|
| 服务大厅                                    | 个人中心 ×                                       |       |                     | **        |
| ▲ 个人信息                                  | 基本信息     个人简介                                | /     |                     | 审核记录修改记录  |
| 🔺 科研项目                                  |                                              |       |                     |           |
|                                         |                                              | 暂未上传  |                     |           |
|                                         |                                              | L]    |                     |           |
| → 文档共享                                  |                                              |       |                     |           |
| ▲ 科研详情                                  | 职工号 1 1 1 1 1 1 1 1 1 1 1 1 1 1 1 1 1 1 1    |       | 政治面貌                |           |
| <ul><li>№ 考核详情</li><li>♥ 科研标兵</li></ul> | 性别                                           |       | 杰出人才                |           |
| ▲ 科研工作量                                 | 上 人事单位 日 日 日 日 日 日 日 日 日 日 日 日 日 日 日 日 日 日 日 |       | 硕导/博导               |           |
| ◎ 川早叶间                                  | 取称 データー                                      |       | 所属单位                |           |
|                                         | 在职情况 7                                       |       | 英文名(二)              |           |
|                                         | 最后学位                                         |       | 电子邮件                |           |
|                                         | 最后学历 ス                                       |       | 手机号 1               |           |
|                                         | 是否统计                                         |       | 办公电话                |           |
|                                         |                                              |       | 出生日期                |           |
|                                         |                                              |       | 研究方向                |           |

# 打印科研详情单

1、打印路径:科研管理系统 >> 个人中心 >> 其他类型 >> 科研详情 >> 点击打印按钮

论文认领

打印

导出

设置显示列

所属系部

2、彩色打印,打印时会自动加盖科研处电子公章,减少了前往科研处盖章环节。

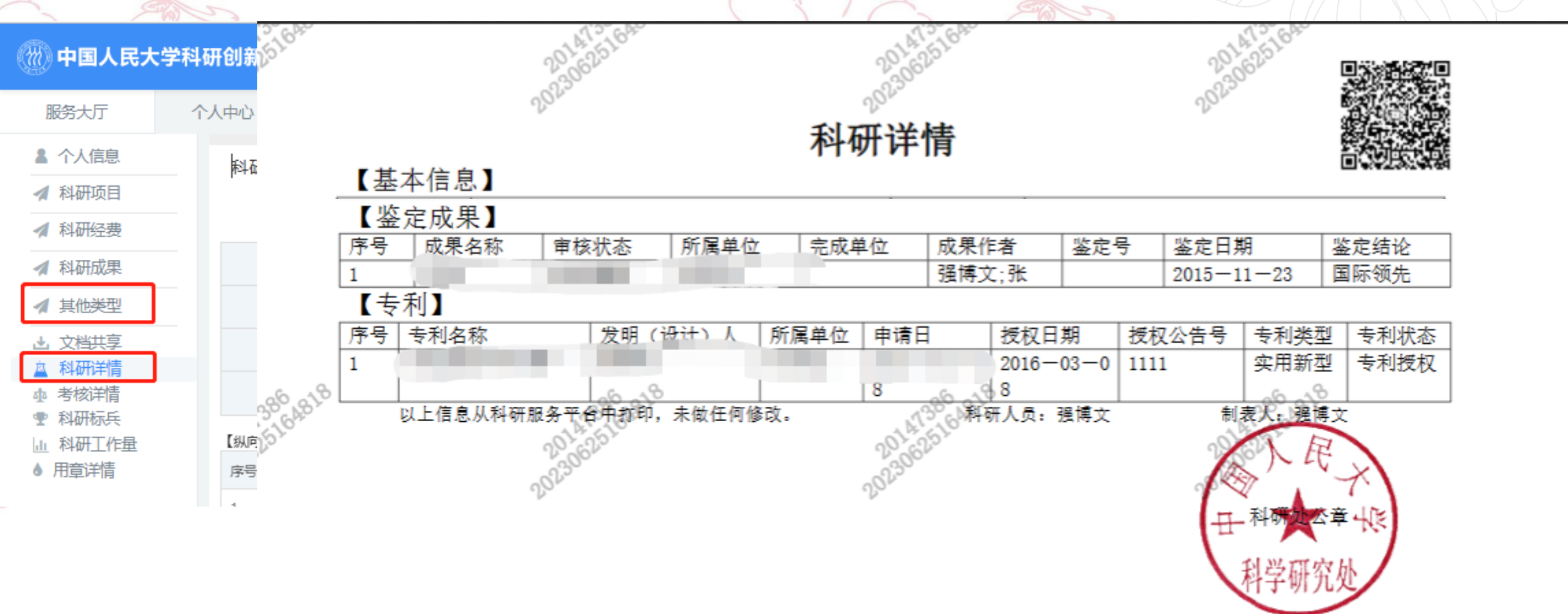

### 常用文件共享与下载

(77) 中国人民大学科研创新服务平台 - ■ 服务大厅 🔺 个人中心 🖌 🕹 文档共享 登录者为老师: 个人中心 × 服务大厅 首页面或个人中心 >> 文档共享 ▲ 个人信息 文件列表 ▲ 科研项目 文件名 🗘 ▲ 科研经费 评估系统答疑-20211229更新 ✓ 科研成果 登录者为科研秘书: 院属研究机构各类申请模板 ▲ 其他类型 跨学院研究机构申请流程 综合办公 >> 文档共享 🛃 文档共享 院属研究机构申请流程 △ 科研详情 中国人民大学科研机构孵化实施细则 ♪ 考核详情 中国人民大学科研创新服务平台 综合办公 首页 纵向项目 科研平台 科研绩效 横向项目 校级项目 学术交流 科研考核 科研队伍 科研经费 科研成果 文档共享 模块签章配置 期刊库 管理科研管理文档,向 科研人员共享 各个业务模块签章功能 Menu Tips

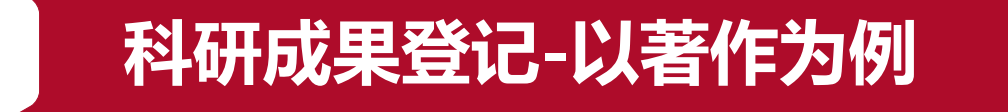

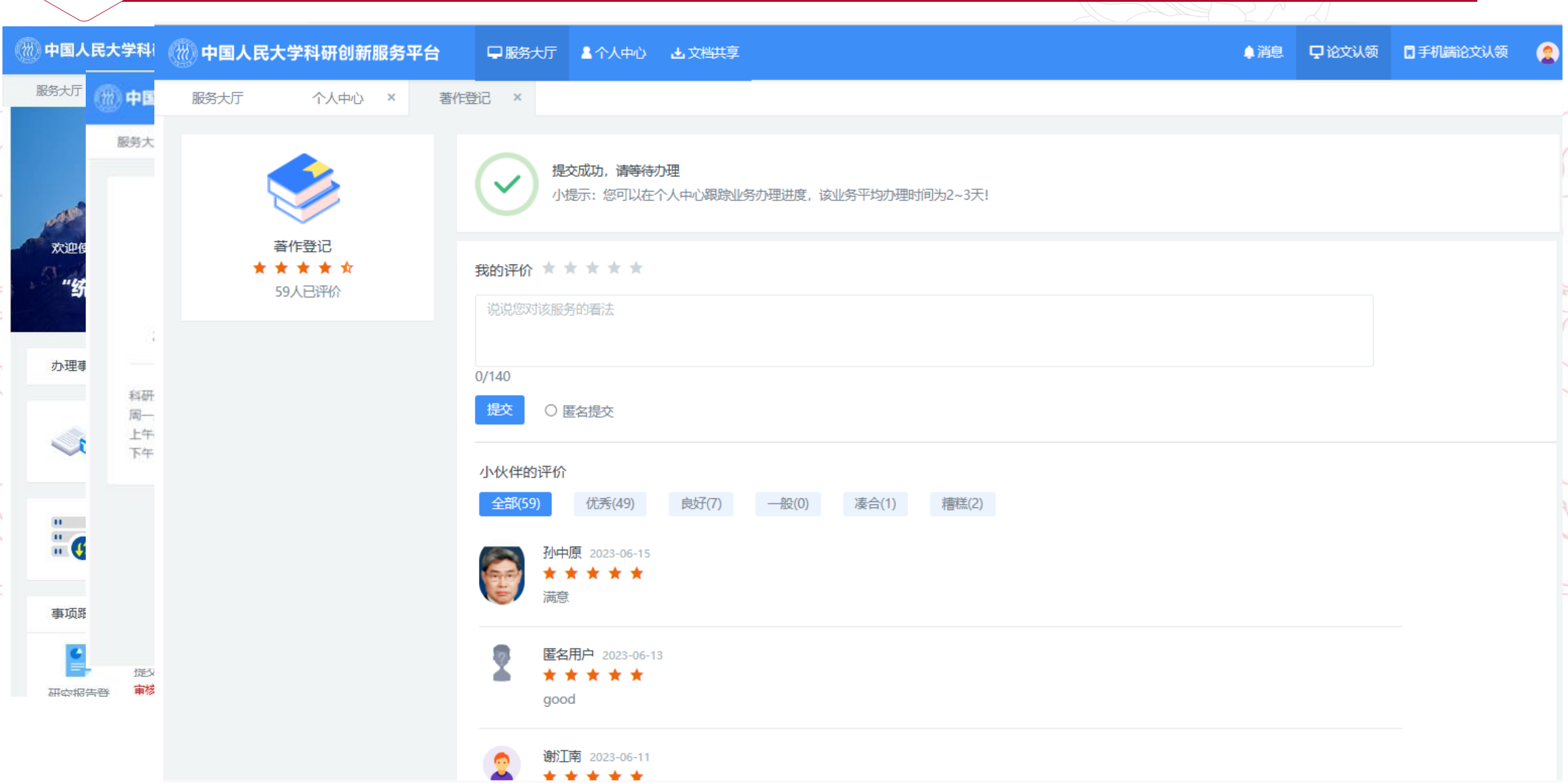

# 微科研的访问路径

1

|      | 1、科研管理系            | 系统在移动站                        | <b>耑的使用,</b> 木   | 目较于手材               | 几浏览器               | 器访问和         | 科研系统 | 5,微科研                                           | 页面展示              |                |
|------|--------------------|-------------------------------|------------------|---------------------|--------------------|--------------|------|-------------------------------------------------|-------------------|----------------|
| 7    | 效果会好很多             | 0                             |                  | SC                  | VJ                 |              |      | ら 高校                                            | 校科研创新服务平          | 台              |
| Q 搜索 | 2、微科研入口<br>3、访问路径: | コ被统一集成中国人民ス                   | 战到学校企业<br>大学企业微信 |                     |                    | 中国人間         | 民大学1 | します。<br>(1) (1) (1) (1) (1) (1) (1) (1) (1) (1) | <b>ほう</b><br>横向项目 | 校级项目     61    |
| & ;  | 通讯录管理              |                               |                  | ₴ 微人大               |                    |              |      | 论文                                              | 专利                | 获奖             |
| 新的朋友 | Σ.                 | 身份认证 新闻动态<br>()<br>应用聚合 校园图书馆 | 综合服务 消息中心 和      | <sup>Sabb</sup> 会   | 课程中心               | <b>公</b> 田中心 | 服务中心 | 中国"双碳"战略<br>典型案例、事例<br>2023-05-25               | 实践的法律、政策与<br>l的分析 | 理论——基于<br>院系通过 |
|      | <del>我大学</del>     |                               |                  | 个人中心<br><b>科研服务</b> |                    |              |      | 以生态环境统一<br>代化                                   | ·监管践行人与自然和        | ]谐共生的现         |
|      |                    |                               |                  | 一个人科研项目             | <b>了</b><br>个人科研论文 | 利研服务         | )    | 2023-05-25<br>艺术鉴赏与评论<br>2023-05-25             | }                 | 院系通过           |

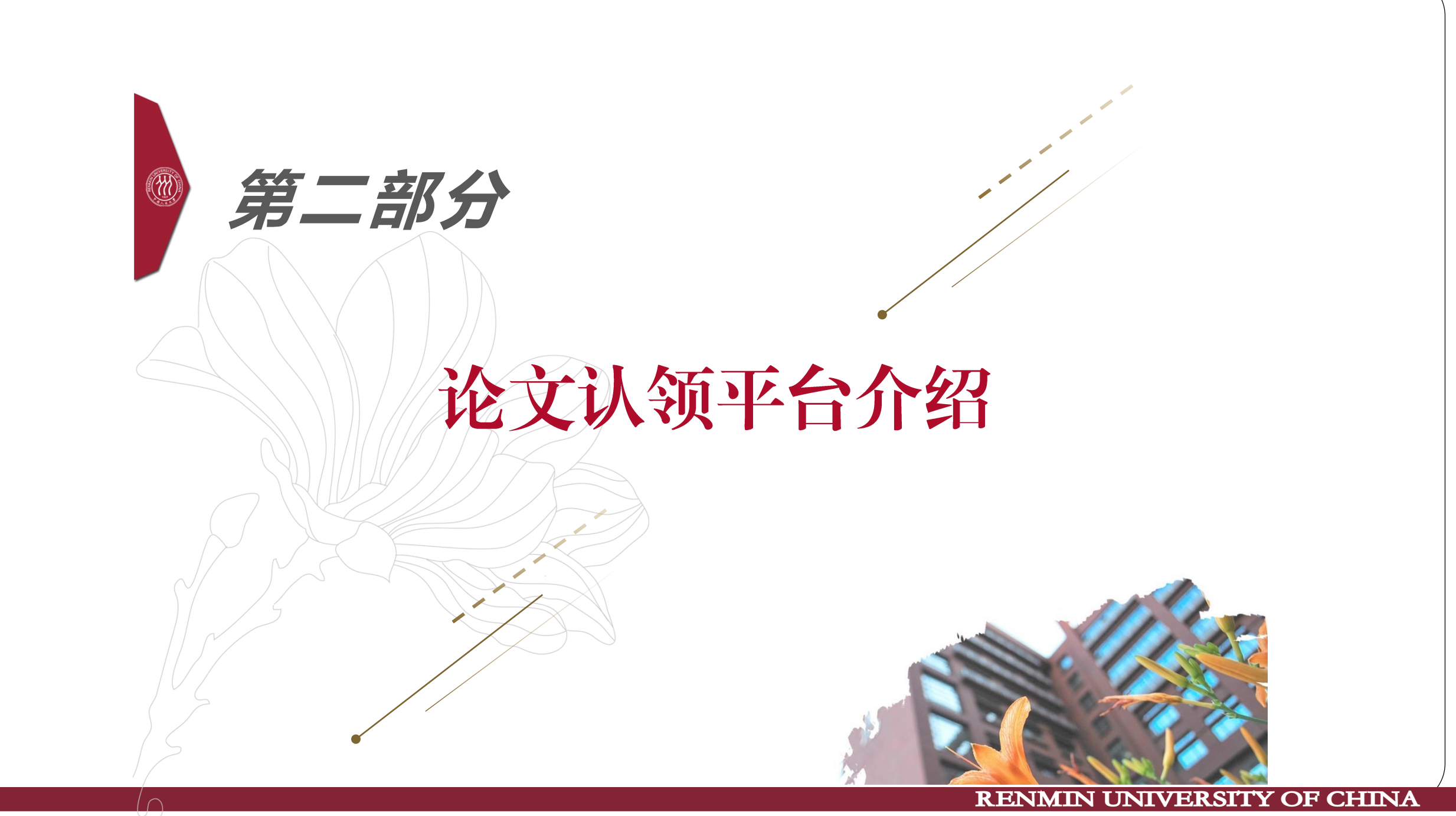

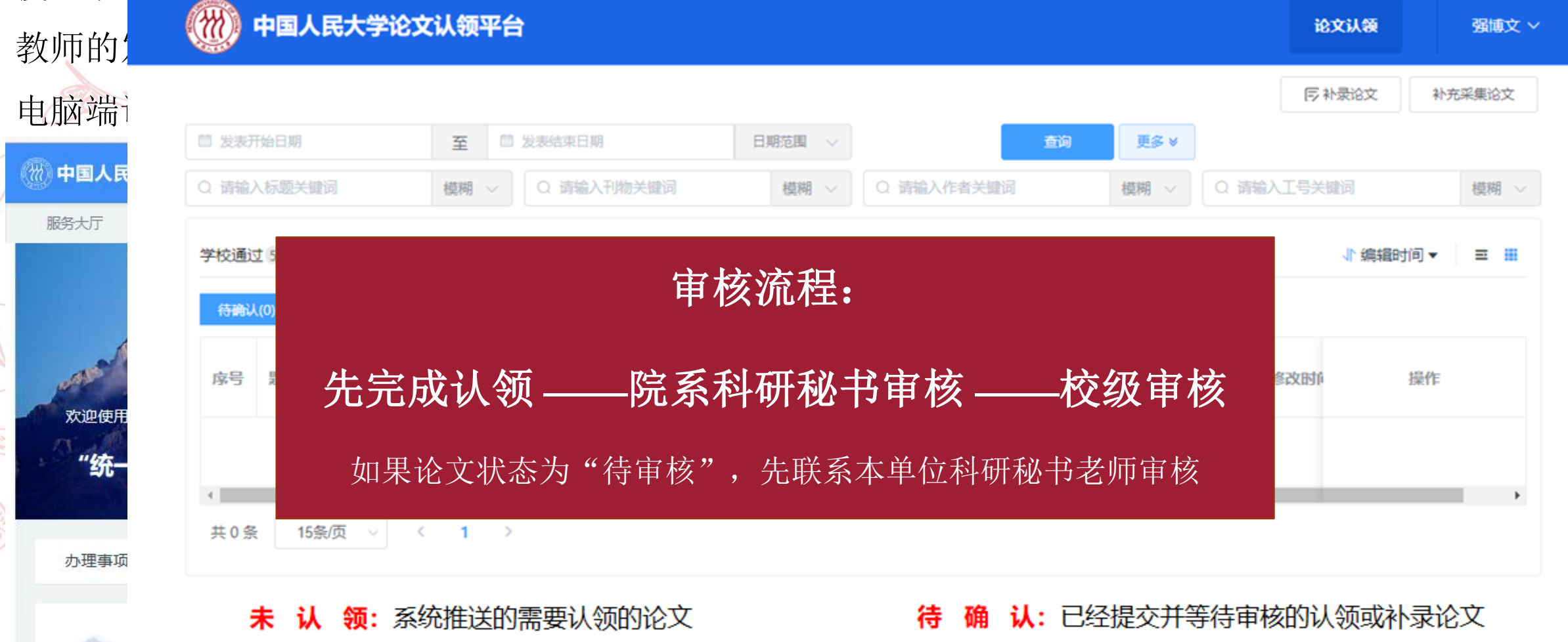

学校通过:学校审核通过的认领或补录论文

已退回: 退回修改的论文

确认

通过:学院审核通过的认领或补录论文

# 论文认领平台访问路径 – 移动端论文认领小程序

- 1. 移动、便捷的认领论文方式,通过教职工号进行论文数据显示,首次使用前需要完成身份认证。
- 2. 身份认证路径: 新版科研系统 >> 服务大厅 >> 手机端论文认领(微信扫码完成身份认证)
- 3. 非首次使用小程序: 微信 >> 发现 >> 小程序中搜索"易认领"。

2

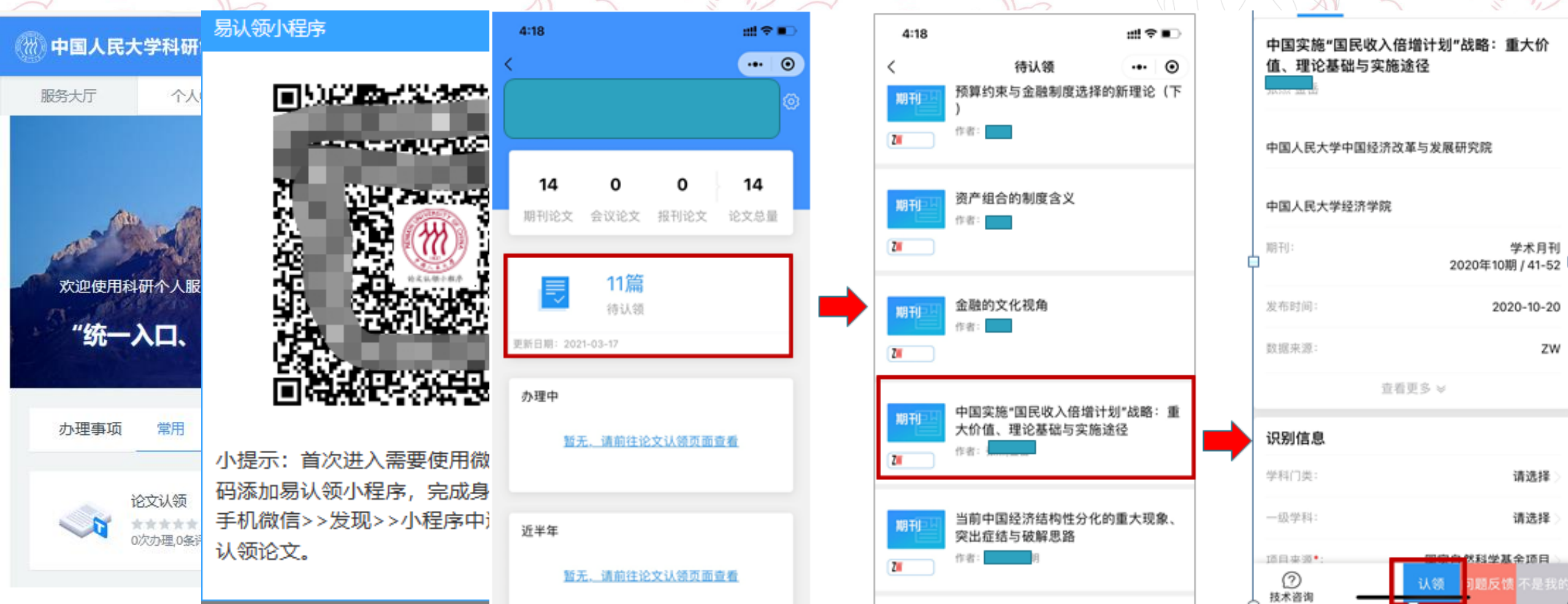

### 论文采集和推送规则

2

 平台采集作者署名中国人民大学的 2020年以后发表的期刊论文、会议论 文和报纸文章,其他类型论文不推送, 将被系统自动屏蔽;

 论文由排名靠前的我校教师作者完成 认领。

文章没有被推送?可以确认下文章署 名单位,是不是署名单位非我校,如 果老师强制补录的话,也是会被审核 不通过。

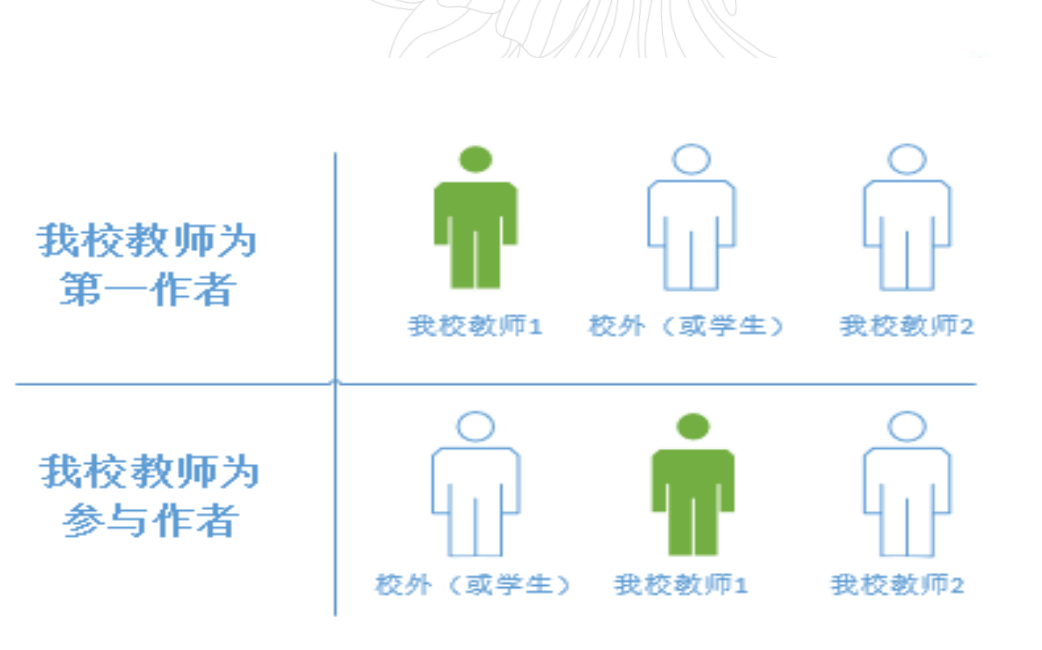

注: 绿色代表认领作者

**首先判断是否是您的论文?** 如 是: 请选择"下一步" 如不是: 请选择"不是我的" 被选为"不是我的"的论文, 系统将不再给您推送

认领论文

1.查看论文基本信息
 2.补充论文信息
 3.确认成员,可选择"操作"
 链接进入补充或修改成员
 4.选择"保存"为暂存,选择
 "认领"即可完成论文登记

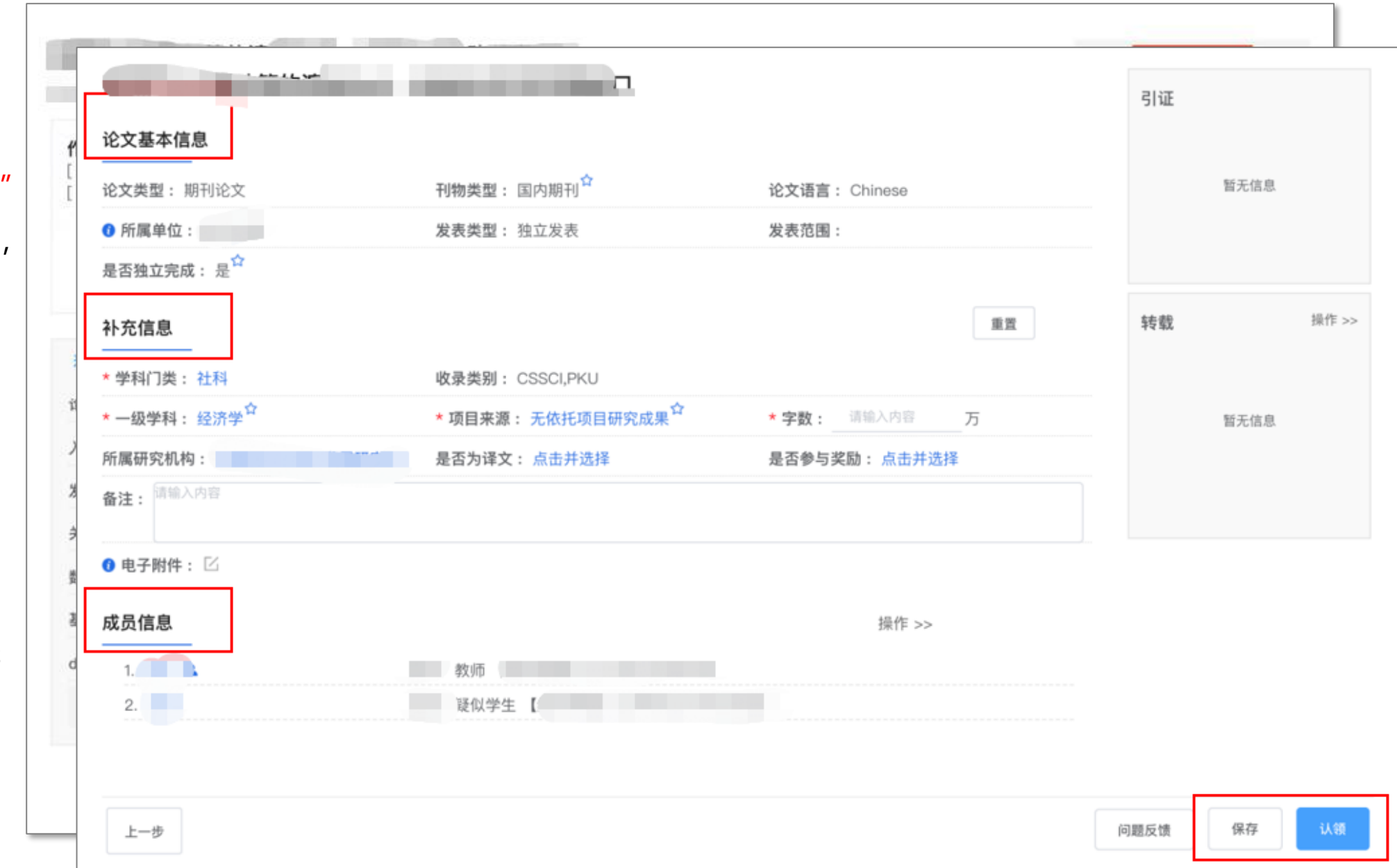

2

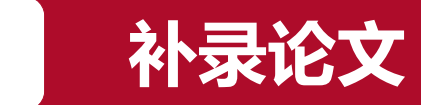

| 备注:                                      | 青输入内容         |         |                |        |       |         |  |
|------------------------------------------|---------------|---------|----------------|--------|-------|---------|--|
| ❻*电子                                     | <b>予附件:</b> 🛛 |         |                |        |       |         |  |
| 全成员                                      | 信息【按发表顺序      | 录入】     |                |        |       | + 添加    |  |
| <sup>房 備</sup> 与认领规则相同,由排名靠前的我校教师作者补录论文。 |               |         |                |        |       |         |  |
| 体我信                                      | : <b>†</b>    | 完成补录后其他 | 」参与作者 <b>□</b> | 可在系统中查 | 看论文信息 |         |  |
| <b>+7+01ロ</b><br>序号                      | 转载刊物类型        | 转载刊物名   | 转载类型           | 转载时间   | 电子附件  | + 添加 操作 |  |
|                                          |               |         | 暂无数据           |        |       |         |  |

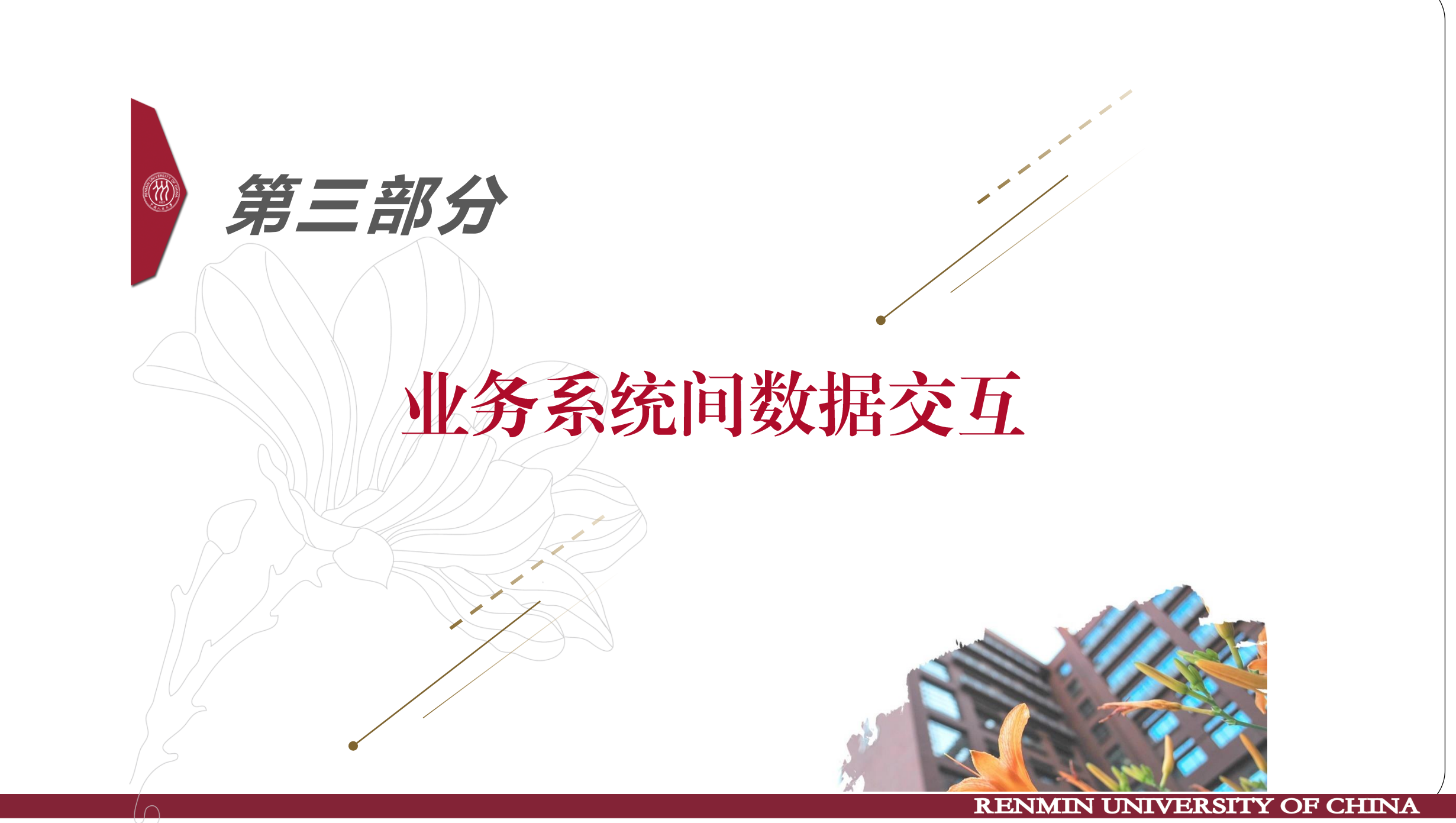

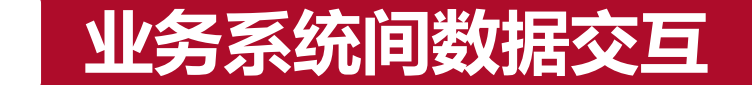

1.修改(补充)项目基本信息、项目组成员等操作 2.登记、修改、审核著作(获奖)等其他科研成果

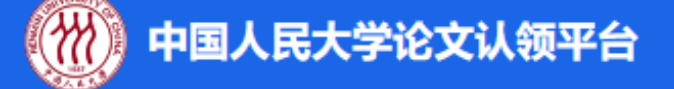

 1.认领、补录、修改、删除、 审核论文成果
 2.论文认领平台每隔5分钟将学 校审核通过的论文向新版科研 系统同步一次 💮 中国人民大学科研创新服务平台

中國人民大學 · 数据共享中心

职称评聘系统

# 科研系统数据交互时间节点

| 更新内容       | 更新时间节点                                                          |       |
|------------|-----------------------------------------------------------------|-------|
| 科研人员信息     | 每周日8:45科研系统开始更新                                                 | L'un  |
| 经费入账       | 手推送:随时<br>自动推送:每天23:20开始科研系统动自动推送至财务                            | 27    |
| 银行到款       | 每天12:19科研系统更新                                                   | P     |
| 经费报销       | 每天5: 05科研系统更新                                                   | A A A |
| 复印报刊资料转载记录 | 每天0点科研系统更新复即报刊资料转载情况。新华文摘、中国社会<br>科学文摘、人文社科文摘转载情况不能自动更新,仍需手动录入。 | The N |
| 学校通过的论文    | 论文认领平台会将学校通过的论文同步到科研管理系统提供查询,每隔5分钟同步一次。                         |       |

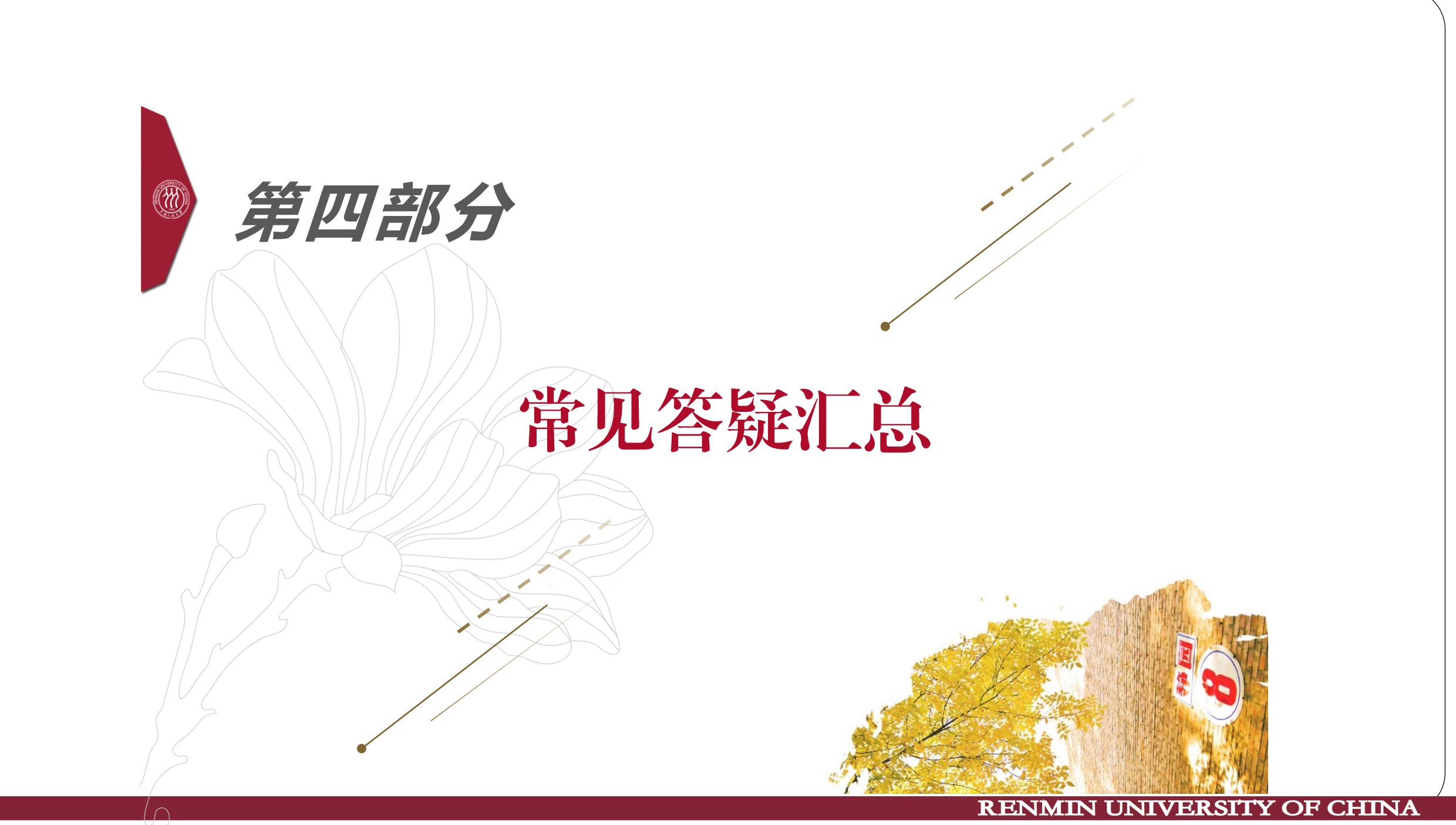

# 如何反馈论文相关问题

4

1、认领论文时有任何疑问都可使用"问题反馈"功能向科研秘书或科研处管理员提出,科研秘书无法解决的问题可等待科研处管理员处理。
 2、论文认领页面选择"问题反馈",填好问题描述后点击"提交反馈"保存即可。后续可通过"反馈历史"跟踪查看问题的处理情况及回复内容。

如果作者信息识别不够准确,请点击成员信息下方的"修改更多成员信息"按钮进行修改。

\*问题类型 🔘 论文级别问题 👘 成员归属问题 👘 成员类型问题 👘 其他问题

\* 问题描述 请输入内容 附件 <u>点击上传</u>

### 论文作者识别错误

4

首先判断是否是本院或者本人的论文?

否:选择"不是我的"或"非本院论文"

是:可联系科研秘书老师修改,修改步骤:选择"下一步"
"修改更多成员信息">>选择正确作者>>保存。
修改保存后论文状态不变,依然为待认领。

3>

文章作者后面没有通讯作者标识,是在正文中备注说明的,这种情况无法采集通讯作者信息,科研秘书老师可以通过这种方式进行修改:

论文编辑页面>>成员信息区域 >> 点亮蓝色邮件图标 >> 保存

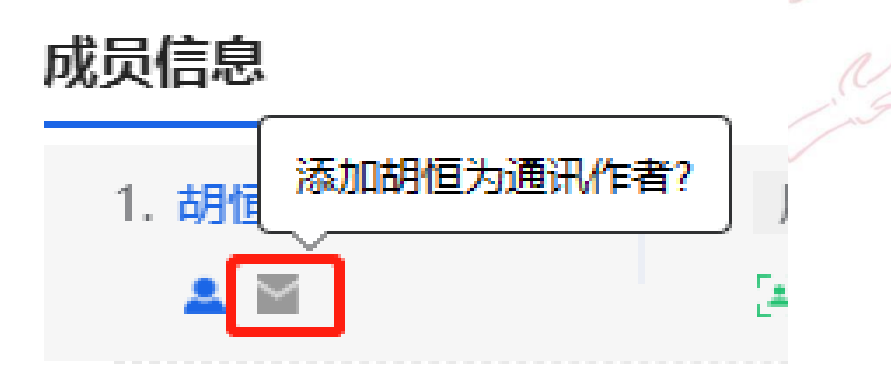

# 论文采集的发表时间与实际不符

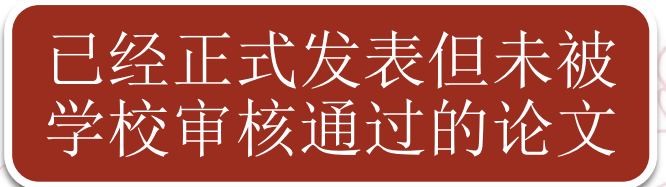

通过论文"反馈问题" 功能提出,管理员核 实后会更正发表日期。 学校已经审核通过、优 先发表或网络首发论文

文章认领并审核通过 后发表时间不能再修

**特殊说明**: 少数外刊在发表记录中只写了发表年份,采集时系统默认记录发表日期为发表年份的1月1日。

改。

# 论文的发表刊物级别错误

4

1、系统中期刊源来源于学校发布的核心期刊目录文件
 2、可通过以下方式自查论文发表时期刊级别:

论文认领平台 >> 服务中心 >> 期刊级别查询

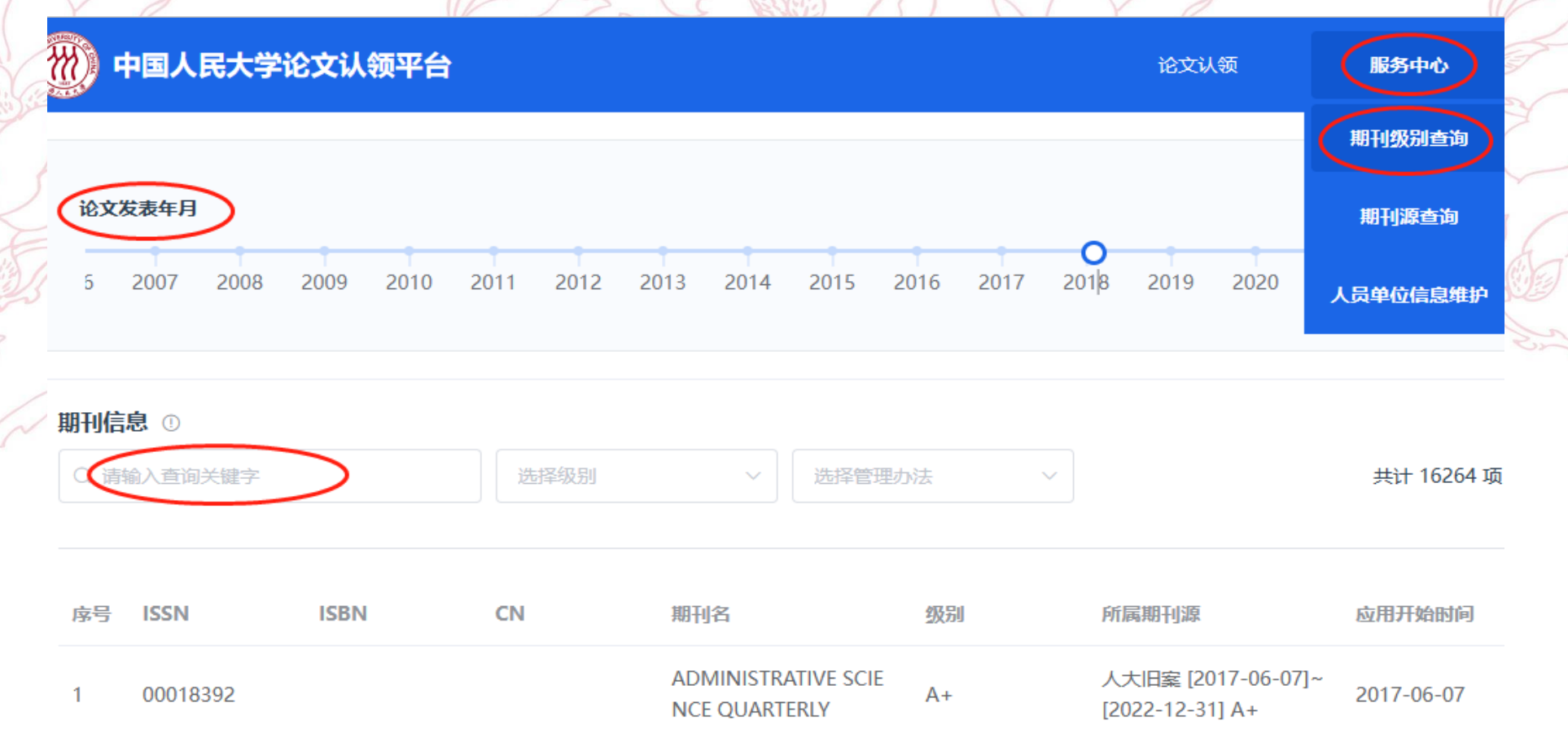

# 发表论文中作者署名与实际姓名不符

4

1、作者发表论文时署名为笔名、英文名等其他与系统中记录的实际姓名形式不符时,会出现论文 作者匹配不正确的情况。**为提高论文作者识别的准确度**,增加了作者中文姓名和英文姓名词表功 能,科研秘书老师或者科研处管理员可以为作者添加多个姓名词表。

2、论文认领平台>>服务中心>>人员单位信息维护>>操作列中选择"别名"或者"词表">>在"更

| 新词表"页面中添加中文或英文词表 <b>f</b> 效 B疇玲,B曉玲                                                                    |     | xiaolinglv,xllv,lvxiaoling,Lu 2023-04-20 🖉 |
|----------------------------------------------------------------------------------------------------|-----|--------------------------------------------|
| 更新词表                                                                                                   | ×   |                                            |
| 別名: 呂曉玲 × 日晓玲 × 日晓玲 × +添加中文词表 词表: xiaolinglv × xllv × lvxiaoling × Lu, Xiaoling × lvxl × Xiaoling Lu × |     | J. J.                                      |
| + 添加英文词表                                                                                               |     | Con (internet)                             |
| <b>原因:</b> 请输入更新原因                                                                                     | li. |                                            |

### 如何处理重复论文?

4

1、系统根据论文名称、作者、发表日期、所属单位等信息综合判断哪些论文疑似重复。

# 2、论文认领 >> 合并重复 >> 列表操作列选择"合并" >> 处理重复信息 >> 保存

重复论文合并

| 合并后仅保留最初审核通 | 过的状态和时间                                                                                                    |                                                                                                    |                                                                                                    | B  |
|-------------|----------------------------------------------------------------------------------------------------|----------------------------------------------------------------------------------------------------|----------------------------------------------------------------------------------------------------|----|
| 仅显示不同项      |                                                                                                    |                                                                                                    |                                                                                                    | 5  |
|             | 合并结果                                                                                                    | <b>录入</b> ×                                                                                                    |                                                                                                    | 7  |
| 基本信息        |                                                                                                    |                                                                                                    |                                                                                                    | J. |
| 最后审核时间      | 2022-05-10                                                                                                    | 2022-05-10                                                                                                    |                                                                                                    | 22 |
| 论文状态        | 待认领                                                                                                    | 学校通过 🗸                                                                                                    | 待认领 🗸                                                                                                    | 2  |
| 论文名称        | Competing with artificial intelligence – can t<br>he records and information management pr<br>ofession withstand the challenge? | Competing with artificial intelligence – can t<br>he records and information management pr<br>ofession withstand the challenge? | Competing with artificial intelligence – can t<br>he records and information management pr<br>ofession withstand the challenge? |    |
| 论文收录        | 其他                                                                                                    | 其他                                                                                                    | 其他                                                                                                    |    |
| 关键字         |                                                                                                    |                                                                                                    |                                                                                                    |    |
| 发表时间        | 2022-06-01                                                                                                    | 2022-03-29                                                                                                    | 2022-06-01                                                                                                    |    |
| 发表刊物        | Records Management Journal                                                                                                    | Records Management Journal                                                                                                    | Records Management Journal                                                                                                    |    |

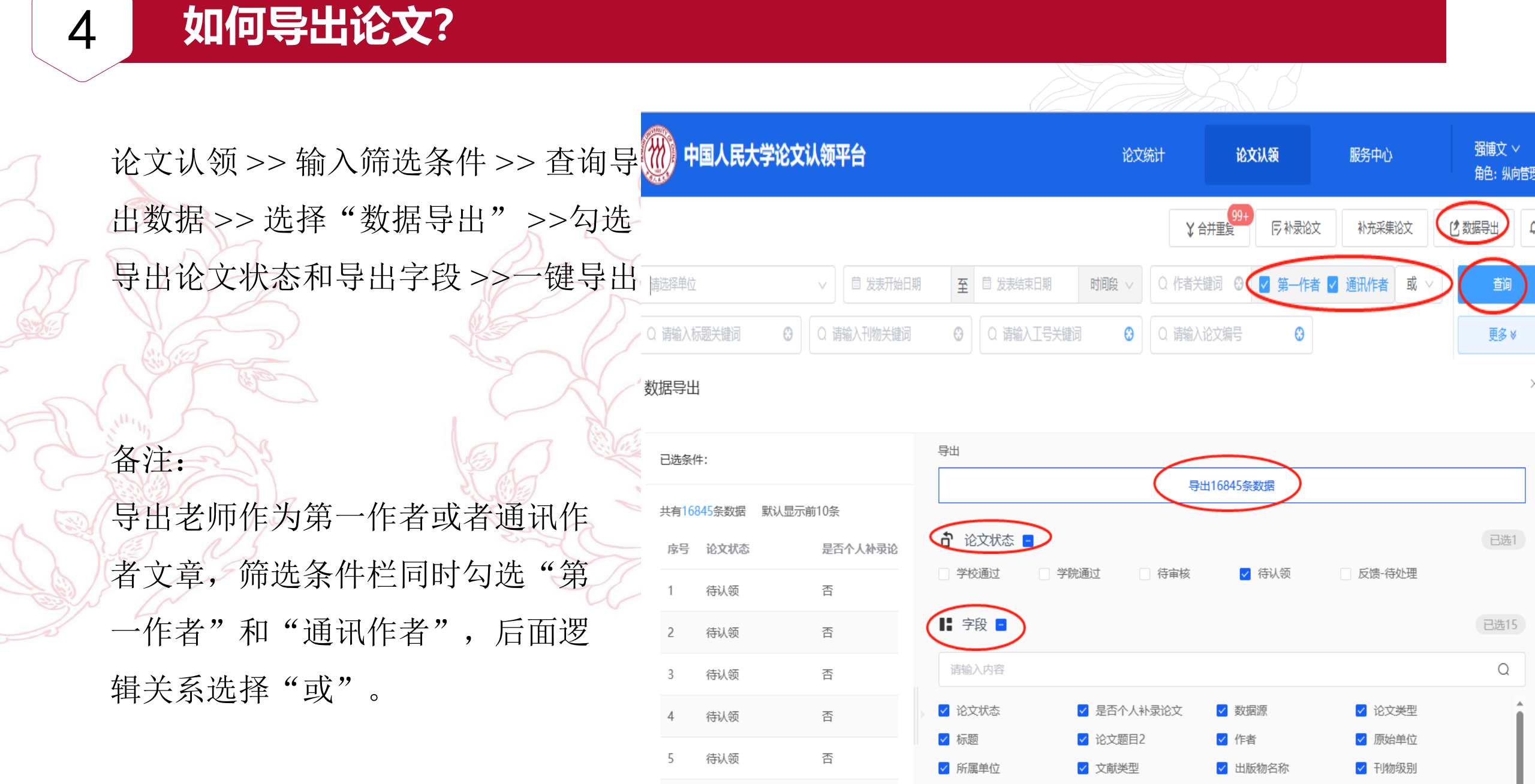

法计 伍

✓ 论文收录

✓ 完级原因

✓ 发表范围

是否为译文

# 其他常见问题

4

|                |                                                                                    | 问                 | ]题描述 |                   |           | A A        | <b>释释说明</b>             |         |               | $ \land $ |
|----------------|------------------------------------------------------------------------------------|-------------------|------|-------------------|-----------|------------|-------------------------|---------|---------------|-----------|
| ())))<br>()))) | 人民大                                                                                | 学科研创新服务平台         |      | <b>&amp;</b> 个人中心 | 山文档共享     |            |                         | ▲消息 早论3 | 文认领 🛄 手机端论文认领 | 2         |
| 服务大            | ·厅                                                                                 | 文档共享 ×            |      |                   |           | J          |                         |         |               | ÷.        |
| 文件             |                                                                                    |                   |      |                   |           |            |                         |         |               | Î         |
|                |                                                                                    |                   |      | 文件名♥              |           |            | 文件分类⇔                   | 上传人≑    | 上传日期 ≑        | 操作        |
|                | 科研管理系统                                                                             | 统常见答疑速查表          |      |                   |           |            | 用户手册及培训文件               | 强博文     | 2023-06-09    | 下载        |
|                | 评估系统答辩                                                                             | 评估系统答疑-20211229更新 |      |                   | 研究机构      | 朱红霞        | 2021-12-29              | 下载      |               |           |
|                | 院属研究机构                                                                             | 构各类申请模板           |      |                   |           |            | 研究机构                    | 朱红霞     | 2021-12-20    | 下载        |
|                | 跨学院研究                                                                              | 机构申请流程            |      |                   |           |            | 研究机构                    | 朱红霞     | 2021-12-20    | 下载        |
|                | 院属研究机构                                                                             | 构申请流程             |      |                   |           |            | 研究机构                    | 朱红霞     | 2021-12-20    | 下载        |
|                | 中国人民大学                                                                             | 学科研机构孵化实施细则       |      |                   |           |            | 研究机构                    | 朱红霞     | 2021-11-10    | 下载        |
|                | 关于印发《中国人民大学研究机构设置与管理办法 (修订)》的通知                                                    |                   |      | 研究机构              | 朱红霞       | 2021-11-09 | 下载                      |         |               |           |
|                | 新版科研系统项目模块上线安排及注意事项20210617                                                        |                   |      |                   | 用户手册及培训文件 | 李宇男        | 2021-06-17              | 下载      |               |           |
|                | 新版科研系                                                                              | 统操作培训视频20210617   |      |                   |           |            | 用户手册及培训文件               | 李宇男     | 2021-06-17    | 下载        |
|                | 论文认领平台                                                                             | 台-培训PPT           |      |                   |           |            | 用户手册及培训文件               | 强博文     | 2021-06-11    | 下载        |
| -              | くう エコップ シャートコント ニュット・テレント シント シート・テレー しか ロート・マート・マート・マート・マート・マート・マート・マート・マート・マート・マ |                   |      |                   |           |            | דו ידי גע טט גא אין גע. |         | 0004 05 44    |           |

也可在新版科研系统——文档共享中下载《科研管理系统常见答疑速查表》,里面记录了常见问题答疑。

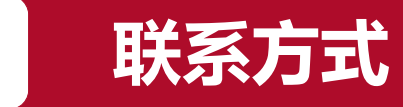

# 如您发现有系统使用问题、数据错误、数据丢失等情况,或有任何

意见、建议,请按下面的方式联系我们,我们将及时反馈:

联系人: 李宇男、强博文 联系电话: 62510534

电子邮箱: qiangbw@ruc.edu.cn

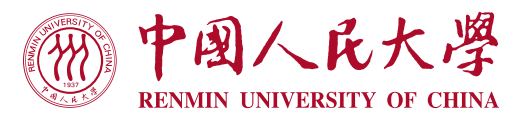

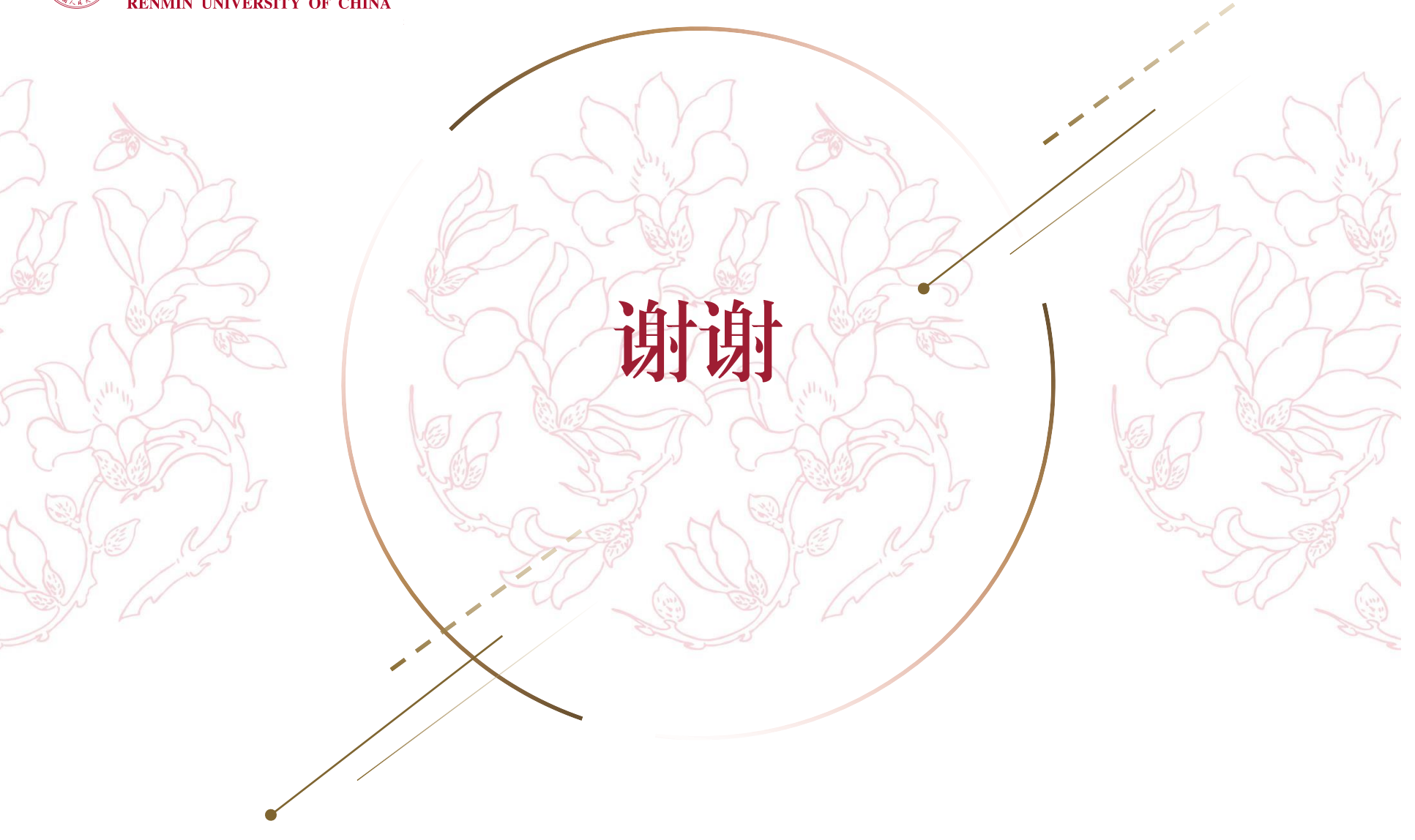